枚举分组示例

# 业务需求

公司需要统计不同产品类别在一线城市、二线城市和其他城市的销售额。

## 需求分析

系统"订单主题"存储了相应的数据,包含:产品类别、发货城市、销售额。

基于"订单主题",对上面所描述的需求进行如下分析:

1、展现的输出字段:产品类别、一线城市、二线城市、其他城市、销售额;

2、通过新建分组字段"城市分组",将"发货城市"字段数据分为"一线城市、二线城市、其他城市"三组。

## 示例效果

| 新报表           |           |           |          |
|---------------|-----------|-----------|----------|
| [上页] [下页] 第 1 | 页, 每页 100 | 0 行       |          |
| 产品类别          | 二线城市      | 其他城市      | 一线城市     |
| 点心            | 23,371.1  | 119,688.5 | 25,185.2 |
| 调味品           | 13,745.2  | 78,294.4  | 13,108.6 |
| 谷类/麦片         | 9,007.0   | 76,162.2  | 10,515.5 |
| 海鲜            | 19,885.1  | 96,306.5  | 15,070.1 |
| 日用品           | 34,724.1  | 169,804.1 | 29,637.1 |
| 肉/家齹          | 17,165.6  | 127,427.1 | 18,429.6 |
| 特制品           | 17,614.6  | 60,556.8  | 21,813.2 |
| 饮料            | 25,098.3  | 194,732.8 | 48,061.1 |

## 实现步骤

#### 1、创建透视分析

创建透视分析,待选列包含三个字段"产品类别"、"发货城市"和"销售额"。行区选择"产品类别",列区选择"发货城市",度量区选择"销售额"。如图:

| i | 2 目 匝 ★  | 山田形 記書    | 1源村 🕞 画板 | 🔄 視路 🛛 🏠 设置 | 2 参数 🕞 | 94 E | ) ▼⊠# !   | 告警      |              |   |
|---|----------|-----------|----------|-------------|--------|------|-----------|---------|--------------|---|
|   | 新报表      |           |          |             |        |      | 待选列       |         |              |   |
|   | 止页 下页 第1 | 页, 每页 100 | 0 行      |             |        |      | ∎Ab ≠     | 品类别     |              | ~ |
|   | 产品类别     | 北京        | 郑州       | 长春          | 长治     | 成    | > 侖 发货    |         |              |   |
|   | 点心       | 12,866.5  | 4,445.2  | 11,820.2    | 640.0  |      | ⊠A⊳ %9    | 修城市     |              |   |
|   | 调味品      | 3,985.2   | 4,172.9  | 5,610.7     |        |      | A. 1994   |         |              |   |
|   | 谷英/麦片    | 4,173.1   | 1,599.1  | 3,383.1     |        |      | > 個 灯車    |         |              |   |
|   | 海鮮       | 8,042.1   | 4,861.5  | 1,455.7     |        |      | ⊠# 绱      | 售额      |              | ~ |
|   | 日用品      | 11,982.9  | 2,899.0  | 10,569.5    | 200.0  |      |           |         | 20157        |   |
|   | 肉/家竈     | 10,027.1  | 3,830.7  | 5,386.4     |        |      | *C#N      | _       | 7985         | _ |
|   | 特制品      | 7,855.6   | 5,891.9  | 4,483.4     |        |      | /TERIALEN |         | <u>风风</u> 横田 | - |
|   | 0084     | 27,913.6  | 4,327.6  | 5,621.8     | 604.8  |      |           |         |              |   |
|   |          |           |          |             |        |      |           |         |              |   |
|   |          |           |          |             |        |      |           |         | 度量           |   |
|   |          |           |          |             |        |      |           |         | 销售额(合计值)     | * |
|   |          |           |          |             |        |      |           |         |              |   |
|   |          |           |          |             |        |      |           |         |              |   |
|   |          |           |          |             |        |      |           |         |              |   |
|   | (        |           |          |             |        | >    | 山立時間新     | 10063元: | 待选区          |   |

2、新建分组字段

1) 待选列选中"发货城市"字段,右键 > 新建分组字段,如图:

# 业务需求 需求分析 示例效果 实现步骤

| 待选列        |          |
|------------|----------|
| ☑ Ab 产品类别  | ^        |
| ✓ 自发货      |          |
| ▼Ab 发浴城市   | 右键菜单     |
| 2805404611 | 参数设置     |
| ✓          | 新建计算字段   |
| ☑# 销售额     | 删除       |
|            | 时间维度管理   |
| 行区         | 新建分组字段   |
| 소모쓔데 _     | 17-48115 |

进入"自定义分组字段"设置界面:

| 自定义分组字段 |                 |        |          | ×    |
|---------|-----------------|--------|----------|------|
| 名称: •   |                 |        |          |      |
| 计算字段:   | 发货城市            | ~      |          |      |
| 数据类型:*  | 字符串             | $\sim$ |          |      |
| 数据格式:*  | <字符串-默认值>       | ~      |          |      |
| 分组方式: * | ● 按枚举分组 ○ 按范围分组 |        |          |      |
|         | 添加分组            |        |          |      |
|         | 分组名称            | 枚举值    | 操作       |      |
|         |                 |        |          |      |
| 分组: *   |                 |        |          |      |
|         |                 |        |          |      |
|         |                 |        |          |      |
|         | 其它: ⑧ 归并成一项     | ○保持原値  |          |      |
|         |                 |        | 確定(O) 取消 | i(C) |

2) 设置"自定义分组字段"界面相关设置项:输入自定义分组字段的名称为"城市分组";分组方式选择 按枚举分组,如图:

| 自定义分组字段 |                 |                               | ×           |
|---------|-----------------|-------------------------------|-------------|
| 名称: *   | 城市分组            |                               |             |
| 计算字段:   | 发货城市            | ~                             |             |
| 数据类型:*  | 字符串             | $\sim$                        |             |
| 数据格式: * | <字符串·默认值>       | $\sim$                        |             |
| 分组方式: * | ● 按枚举分组 ○ 按范围分组 |                               |             |
|         | 源加分组            |                               |             |
|         | 分组名称            | 校举值                           | 操作          |
| 分狙:*    | 異它: ⑧旧并成一项      | <ul> <li>         ·</li></ul> |             |
|         |                 |                               | 确定(O) 取消(C) |

3) 点击 **添加分组** 按钮,在弹出的"选择成员"界面中输入分组名称为"一线城市",选择城市"北京、 上海、深圳"。如图:

| 分组名称: • | 线城市 |     |    |    |
|---------|-----|-----|----|----|
| 可选项     |     |     | е  | 选项 |
| 济南      | ~   |     | 北京 |    |
| 秦皇岛     |     |     | 上海 |    |
| 南京      |     |     | 深圳 |    |
| 长春      |     | *   |    |    |
| 长治      |     | ,   |    |    |
| 武汉      |     | +   |    |    |
| 青岛      |     |     |    |    |
| 烟台      |     | 411 |    |    |
| 昆明      |     |     |    |    |
| 厦门      |     |     |    |    |
| 温州      | ~   |     |    |    |
| 张家口     |     |     |    |    |
|         | Q   |     |    |    |

点击 确定 ,保存。

| 自定义分组字段 |              |              |     | ×        |
|---------|--------------|--------------|-----|----------|
| 名称: •   | 城市分组         |              |     |          |
| 计算字段:   | 发货城市         | $\checkmark$ |     |          |
| 数据类型:*  | 字符串          | $\checkmark$ |     |          |
| 数据格式:   | <字符串-默认值>    | $\sim$       |     |          |
| 分组方式: * | ◉ 按枚举分组 ○ 按范 | 町分组          |     |          |
|         | 添加分组         |              |     |          |
|         | 分组名称         | 枚举值          | 操作  |          |
|         | 一线城市         | 北京,上海,深圳     | 0 🖻 |          |
| 分组: *   |              |              |     |          |
|         |              |              |     |          |
|         |              |              |     |          |
|         | 其它: ◉归并成一项   | ○保持原値        |     |          |
|         |              |              | 确定( | D) 取消(C) |

4)同样地,再次添加分组,分组名称为"二线城市",选择城市"南京、厦门、成都"。

5) 在"自定义分组字段"界面上,其他选择 **归并成一项**,在边框里输入"其他城市",如图:

| 自定义分组字段 |                 |           |       | ×     |
|---------|-----------------|-----------|-------|-------|
| 名称: *   | 城市分组            |           |       |       |
| 计算字段:   | 发货城市            | $\sim$    |       |       |
| 数据类型:   | 字符串             | $\sim$    |       |       |
| 数据格式:*  | <字符串-默认值>       | ~         |       |       |
| 分组方式: • | ● 按枚举分组 ○ 按范围分约 | 8         |       |       |
|         | 添加分组            |           |       |       |
|         | 分组名称            | 枚举值       | 操作    |       |
|         | 一线城市            | 北京,上海,深圳  | 0 🗰   |       |
|         | 二线城市            | 南京,厦门,成都  | 0 🛍   |       |
| 分组:*    |                 |           |       |       |
|         |                 |           |       |       |
|         |                 |           |       |       |
|         | 其它: ④ 归并成一项 其他: | 城市 🖓 保持原值 |       |       |
|         |                 |           | 确定(O) | 取消(C) |

该设置将没有添加到"一线城市"和"二线城市"分组中的其他城市都归类到"其他城市"这个分组下。

6) 点击确定,保存分组字段:

| 待选列       |   |
|-----------|---|
| ➤  发货     | ~ |
| ☑ Ab 发货城市 |   |
| ▶ 値 订单    |   |
| ☑# 销售额    |   |
| □ □ 城市分组  | ~ |

### 3、修改列区字段

将"发货城市"字段从列区中移除,添加"城市分组"字段到列区中,最终显示效果如下:

| 2 🗄 🖻 🛪      | 山田形 ごう     | 原村 🗔 間板 📑 | 税图 🛉 设置  | 2 参数 | 993 8 | <b>₩</b> i±i\$ | ! 告答      |          |   |
|--------------|------------|-----------|----------|------|-------|----------------|-----------|----------|---|
| 新报表          |            |           |          |      |       | 待选列            |           |          |   |
| (上页) (下页) 第1 | 页, 每页 1000 | ) 行       |          |      |       | ∨ 俞 产品         |           |          | ^ |
| 产品类别         | 二线城市       | 其他城市      | 一线城市     |      |       | 🖬 Ab           | 产品类别      |          |   |
| 点心           | 23,371.1   | 119,688.5 | 25,185.2 |      |       | u              |           |          |   |
| 调味品          | 13,745.2   | 78,294.4  | 13,108.6 |      |       | * 100 2024     |           |          |   |
| 谷类/麦片        | 9,007.0    | 76,162.2  | 10,515.5 |      |       | □Аь            | 发货城市      |          |   |
| 海鮮           | 19,885.1   | 96,306.5  | 15,070.1 |      |       | ∽ 命 订单         |           |          | ~ |
| 日用品          | 34,724.1   | 169,804.1 | 29,637.1 |      |       | 1007           |           | 20167    |   |
| 肉/家蠢         | 17,165.6   | 127,427.1 | 18,429.6 |      |       | 2020           | -         | ADdar/NO | - |
| 特制品          | 17,614.6   | 60,556.8  | 21,813.2 |      |       | / RRMENS       |           | 46/17/38 |   |
| 17784        | 25,098.3   | 194,732.8 | 48,061.1 |      |       |                |           |          |   |
|              |            |           |          |      |       |                |           |          |   |
|              |            |           |          |      |       |                |           | 度量       |   |
|              |            |           |          |      |       |                |           | 销售额(合计值) | * |
|              |            |           |          |      |       |                |           |          |   |
|              |            |           |          |      |       |                |           |          |   |
|              |            |           |          |      |       |                | -         |          |   |
|              |            |           |          |      |       | L XMIIIM       | =18990503 | 1016     |   |